RESEARCH **ADMINISTRATION RAMP MANAGEMENT** PORTAL

## RAMP GRANTS: HOW TO START A RENEWAL FUNDING PROPOSAL

Renewal funding proposals are created from an existing funding proposal that is in the "Awarded" state. A renewal funding proposal must be started by the PI.

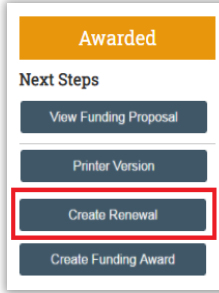

Clicking the "Create Renewal" button opens the General Proposal Information page of the smartform. Notice the Type of application in field 1 is "Renewal." To generate a funding proposal ID for the renewal, the required fields on the first page of the renewal funding proposal smartform must be completed and saved.

| General Proposal Information                                                                                                    |
|----------------------------------------------------------------------------------------------------|
| General Proposal information                                                                                                    |
| <ul> <li>Pre-populates when "Create Renewal"</li> <li>button is clicked on the existing awarded funding proposal.</li> <li>a. If this is a resubmission or renewal, enter the federal identifier number.</li> </ul> |
| 2. * Short title of proposal:<br>SS_Renewal_FP_Access_Test-Renewal<br>Pre-populates with existing                                                                                                    |
| 3 * Long title of proposal: 2                                                                                                    |
| 4. * Program director / Principal investigator / Project lead / Fellow:                                                                                                    |
| Bruce Locke O Pre-populates with existing funding                                                                                                    |
| proposal's PI name.<br>5. * Select the direct sponsor: ?                                                                                                    |
|                                                                                                    |
| a. If the direct sponsor is not listed, select "New Sponsor" above and type their name here                                                                                                    |
|                                                                                                    |

After completing the first page smartform, the PI must confirm that edit rights have been granted to team members that will need access to the proposal application in the Administrative personnel field on the Personnel page.

| a. Administrative personnel: a. Administrative contact: |                                                          |               |
|---------------------------------------------------------|----------------------------------------------------------|---------------|
| b. Select team members that have edit rights:           |                                                          |               |
| Last Name                                               | First Name                                               |               |
| Roper<br>Stamm                                          | Calleen<br>Susanne Staff members with edit rights to the | existing      |
| C. Select team members that have read-only rights: ?    | proposal.                                                | to the renewa |
| Last Name                                               | First Name                                               |               |
| There are no items to display                           |                                                          |               |